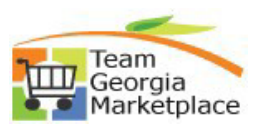

## 9.2.38 eProcurement: Cancel a Requisition

Use this process to cancel a requisition that is no longer needed with the following status:

- Pending approval
- Approved or Approved budget checked
- Denied
- Sourced to a purchase order

#### Pending Approval – Requesters and Buyers can perform this function.

| Step<br># | Do This:                                                                                                    |
|-----------|----------------------------------------------------------------------------------------------------|
| 1         | Sign in to PeopleSoft                                                                                                    |
| 2         | Click on the Procurement tile on the PeopleSoft Homepage                                                                                                    |
| 3         | Under the eProcurement menu click on Manage Requisitions             eProcurement <ul> <li>Requisition</li> <li>Manage Requisitions</li> <li>Manage Requisition Approvals</li> <li>DOAS Quick Reference Guide List</li> </ul> |
| 4         | At the Manage Requisitions page enter any search criteria to narrow your search. To specifically locate pending requisitions change the <i>Request Status</i> field to <b>Pending</b> .                                       |
| 5         | Locate the requisition you want to cancel.                                                                                                    |
| 6         | On the line displaying the requisition to be cancelled is a drop-down menu named: <i>Select Action</i> . Click the drop-down arrow and select <b>Cancel Requisition</b> .                                                     |
| 7         | Click <b>GO</b> .                                                                                                    |
| 8         | You will get a page that says Requisition Details and the requester name.<br>There will be a button that reads: <b>Cancel Requisition</b> . Click this button.                                                                |
| 9         | Back on the Manage Requisitions page the Status column will display this requisition as <i>Cancelled</i> .                                                                                                    |

# Approved and/or Approved and budget checked - *Requesters and Buyers can perform this function.*

| Step<br># | Do This:              |
|-----------|-----------------------|
| 1         | Sign in to PeopleSoft |

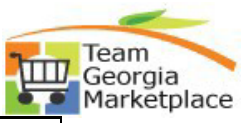

| 2 | Click on the <b>Procurement</b> tile on the PeopleSoft Homepage                                                                                                    |
|---|----------------------------------------------------------------------------------------------------|
|   | Procurement                                                                                                    |
| 3 | Under the eProcurement menu click on Manage Requisitions                                                                                                    |
|   | <ul> <li>eProcurement</li> <li>Requisition</li> <li>Manage Requisitions</li> <li>Manage Requisition Approvals</li> <li>DOAS Quick Reference Guide List</li> </ul>                         |
| 4 | At the Manage Requisitions page enter any search criteria to narrow your search. To specifically locate approved requisitions change the <i>Request Status</i> field to <b>Approved</b> . |
| 5 | Locate the requisition you want to cancel.                                                                                                    |
| 6 | On the line displaying the requisition to be cancelled is a drop-down menu named: <i>Select Action</i> . Click the drop-down arrow and select <b>Cancel Requisition.</b>                  |
| 7 | You will get a page that says Requisition Details and the requester name.<br>There will be a button that reads: <b>Cancel Requisition</b> . Click this button.                            |
| 8 | Back on the Manage Requisitions page the Status column will display this requisition as <i>Cancelled</i> .                                                                                |

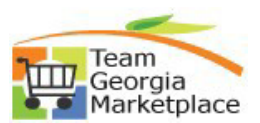

### **Requisition Denied: Requesters can perform this function**

| Step<br># | Do This:                                                                                                    |
|-----------|----------------------------------------------------------------------------------------------------|
| 1         | Sign in to PeopleSoft                                                                                                    |
| 2         | Click on the <b>Procurement</b> tile on the PeopleSoft Homepage                                                                                                    |
| 3         | Under the eProcurement menu click on Manage Requisitions                                                                                                    |
| 4         | At the Manage Requisitions page enter any search criteria to narrow your search. To specifically locate denied requisitions change the <i>Request Status</i> field to <b>Denied</b> . |
| 5         | Locate the requisition you want to cancel.                                                                                                    |
| 6         | On the line displaying the requisition to be cancelled is a drop-down menu named: <i>Select Action</i> . Click the drop-down arrow and select <b>Cancel Requisition</b> .             |
| 7         | You will get a page that says Requisition Details and the requester's name.<br>There will be a button that reads: <b>Cancel Requisition</b> . Click this button.                      |
| 8         | Back on the Manage Requisitions page the Status column will display this requisition as <i>Cancelled</i> .                                                                            |

### Requisition already sourced to a P.O. <u>This is for Buyers Only!</u>

| Step   | Do This:                                                        |
|--------|-----------------------------------------------------------------|
| #<br>1 | Sign in to PeopleSoft                                           |
| -      | Click on the December of the sector December Coft Harrange      |
| 2      | Click on the <b>Procurement</b> tile on the PeopleSoft Homepage |
|        | Procurement                                                     |
|        |                                                                 |

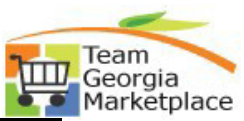

| 3  | Under the purchasing menu click on:<br>-Add/Update P.O.s                                                                                                    |
|----|----------------------------------------------------------------------------------------------------|
|    |                                                                                                    |
|    | Requisition Selection                                                                                                    |
|    | Add/Update POs                                                                                                    |
|    | Review Purchase Orders                                                                                                    |
| 4  | Click the Tab: Find Existing Value                                                                                                    |
| 5  | Enter search criteria such as business unit, purchase order number, etc. You can search using any of the criteria to narrow your results.                                                                                                    |
| 6  | Locate the purchase order to be cancelled and click on it.                                                                                                    |
| 7  | Click the red $\mathbf{X}$ and the top of the page to cancel the purchase order.                                                                                                    |
| 8  | You will be taken to a screen and prompted to confirm that you want to cancel the P.O.                                                                                                    |
| 9  | Back on the Manage Requisitions page the Status column will display this requisition as <i>P.O.s Cancelled</i> .                                                                                                    |
| 10 | IE the requisition will not be sourced to another purchase order and the requisition needs to closed out of the system follow these steps. If, you are a Buyer and do not have access to these pages please contact your Agency Procurement Officer. They can close the requisition and/or determine if this is something you should have access to do:<br>-Purchasing<br>-Requisitions<br>-Reconcile Requisitions<br>-Reconciliation workbench<br>-Add a new value (ReqRecon)<br>-Enter the req you want to close<br>-Click Search<br>-Select the req<br>- Click Cancel<br>- Click Proceed |